## **Supplementary File 1**

This document provides a picture based tutorial on how to use uniqueome BED files to perform genomic analyses, such as calculating the unique proportion of RefSeq genes. Galaxy can be accessed from http://main.g2.bx.psu.edu/.

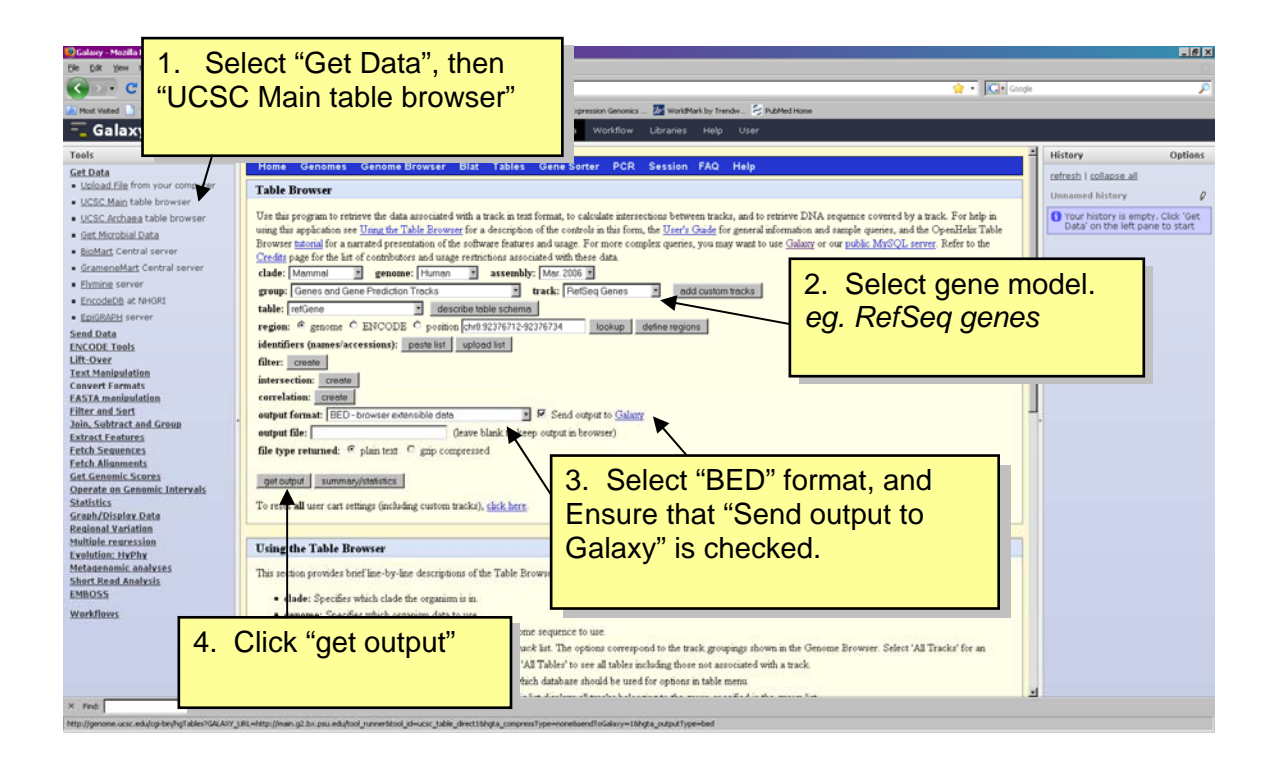

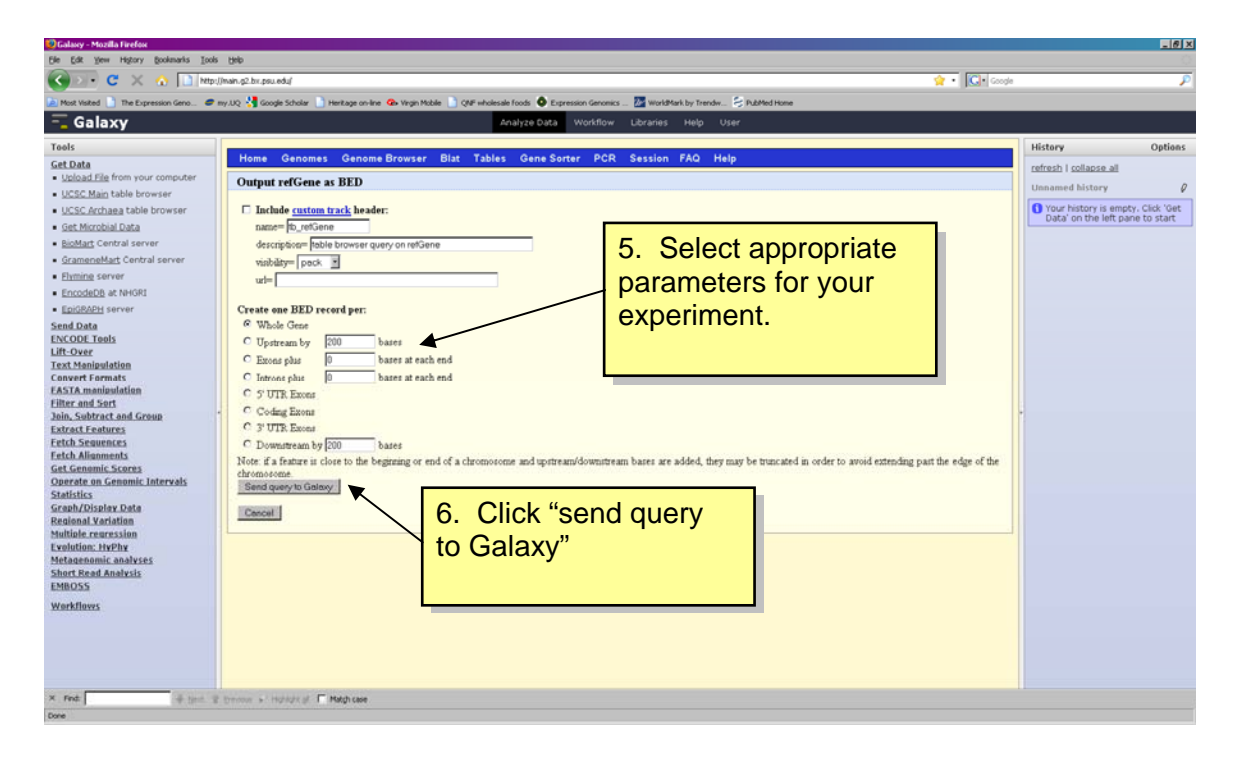

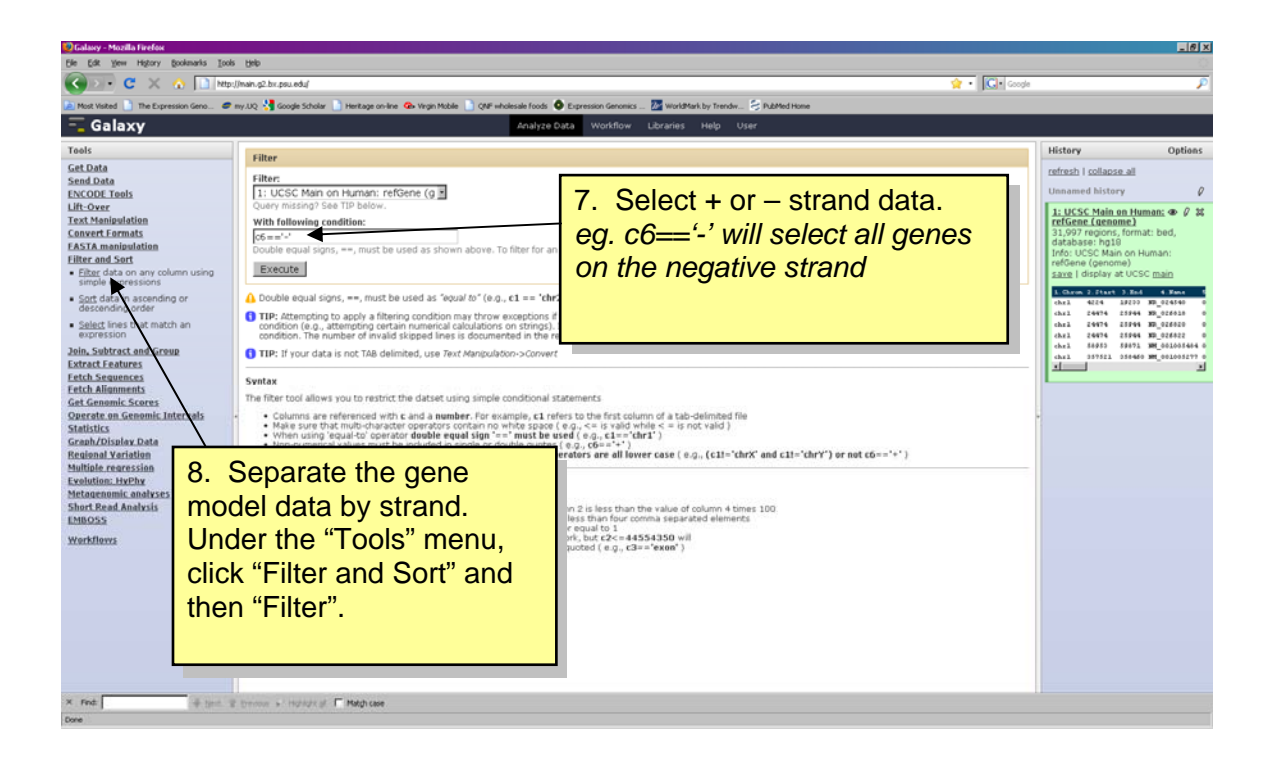

| 🙂 Galaxy - Mozilla Firefox                                                       |                                                                                                   |                                                                                           | _ 6 ×                                              |  |  |
|----------------------------------------------------------------------------------|---------------------------------------------------------------------------------------------------|-------------------------------------------------------------------------------------------|----------------------------------------------------|--|--|
| Elle Edit View History 8                                                         | oknarks Iools Beb                                                                                 |                                                                                           |                                                    |  |  |
| 🚱 💽 🖯 🗶 🤞                                                                        | http://main.g2.bx.psu.edu/                                                                        | 🔆 • 🖸 enom                                                                                | biology instructions to authors                    |  |  |
| 🔎 Most Visited 📄 The Expres                                                      | ion Geno 🥏 my.UQ 👌 Google Scholar 📄 Heritage on-line 🐵 Virgin Mobile 📄 QNF wholesale foods 🧔 Expr | 10 Soloct "Coding Exons                                                                   |                                                    |  |  |
| 🗧 Galaxy                                                                         | Analyze Data                                                                                      | TO. Select Coully Exolis                                                                  |                                                    |  |  |
| Tools                                                                            | Cone BED To Exec (Intros (Codes BED                                                               | + UTR Exons".                                                                             | History Options                                    |  |  |
| Get Data                                                                         | Gene BED TO EXON/THROMY COUGH BED                                                                 |                                                                                           | refresh   collapse all                             |  |  |
| Send Data<br>ENCODE Tools                                                        | Coding Exons + UTR Exons                                                                          |                                                                                           | Unnamed history                                    |  |  |
| Lift-Over                                                                        | from:                                                                                             |                                                                                           | 3: Filter on data 1 40 0 20                        |  |  |
| Text Manipulation                                                                | 2: Filter on data 1                                                                               |                                                                                           |                                                    |  |  |
| FASTA manipulation                                                               | this history item must contain a 12 field BED (set below)                                         |                                                                                           | Z. Filter On Gala I                                |  |  |
| Filter and Sort<br>Join Subtract and Grou                                        | Execute                                                                                           | 11. Select your stranded                                                                  | 1: UCSC Main on Human: 40 0 32<br>refGene (genome) |  |  |
| Extract Features                                                                 | This tool works only on a BED file that contains at least 12 fields (see E)                       | Care DED                                                                                  |                                                    |  |  |
| <ul> <li>Gene BED To Exon/Inte<br/>/Codon BED expander</li> </ul>                |                                                                                                   | Gene BED.                                                                                 |                                                    |  |  |
| Extract features from (                                                          | FF file What it does                                                                              | a stand                                                                                   |                                                    |  |  |
| Fetch Sequences                                                                  | regions (UTRs). This tool unpacks this information by converting a single lin                     | ISNECECI                                                                                  |                                                    |  |  |
| Get Genomic Scores                                                               | Example                                                                                           |                                                                                           |                                                    |  |  |
| Operate an Genomic Intervals Exemption Colling Exons + UTR Exons from the follow |                                                                                                   |                                                                                           |                                                    |  |  |
| Graph/Display Data                                                               |                                                                                                   |                                                                                           |                                                    |  |  |
| Regional Variation                                                               | will return:                                                                                      |                                                                                           | -                                                  |  |  |
| Evolution: HyPhy                                                                 | dart intertetal inter alle MM Andelse 0 +                                                         |                                                                                           |                                                    |  |  |
| Metagenomic analyses                                                             | dar HTMENNY HTMEN W DOULD :                                                                       |                                                                                           |                                                    |  |  |
| EMBOSS                                                                           |                                                                                                   |                                                                                           |                                                    |  |  |
| Workflows                                                                        | 0. Estimate success from the DED                                                                  | the Gassing Review 'It has then appoind field and addised actional apprints.              |                                                    |  |  |
|                                                                                  | 9. Extract exons from the BED                                                                     | une denome proviser, is has diree requires neits and assistinal optional ones, in         |                                                    |  |  |
|                                                                                  | files Click "Extract Features"                                                                    | 163 /                                                                                     |                                                    |  |  |
|                                                                                  | mes. Chek Exhact realules,                                                                        |                                                                                           |                                                    |  |  |
|                                                                                  | then "Gene BED to Exon/Intro                                                                      | n/                                                                                        |                                                    |  |  |
|                                                                                  |                                                                                                   | vareepind to blockCount.                                                                  |                                                    |  |  |
|                                                                                  | Codon BED expander".                                                                              | cloulated seletive to checoltary. The masket of items in this list thould correspond to b |                                                    |  |  |
|                                                                                  |                                                                                                   |                                                                                           |                                                    |  |  |
|                                                                                  |                                                                                                   |                                                                                           |                                                    |  |  |
|                                                                                  |                                                                                                   |                                                                                           |                                                    |  |  |
|                                                                                  |                                                                                                   |                                                                                           |                                                    |  |  |
| Done                                                                             |                                                                                                   |                                                                                           |                                                    |  |  |

| 10 Galaxy - Mozilla Firefox                                                                                                    |                                                                                                    |  |  |
|----------------------------------------------------------------------------------------------------|----------------------------------------------------------------------------------------------------|--|--|
| Be Edit Yew Higtory Bookmarks Icols Help                                                                                                    |                                                                                                    |  |  |
| 🔇 > 🕒 😋 🗶 🏠 🗋 http://main.g2.bx.psu.edu/                                                                                                    | 👷 • 🔀 genome biology instructions to authors 🖉                                                                                                    |  |  |
| 🙇 Most Visited 📄 The Expression Geno 🥏 my.UQ 🐫 Google Scholar 🚡 Heritage on-line 🐵 Virgin Mobile 📄 QNF wholes                                                                                                    | sale foods 🔷 Expression Genomics 💹 Work/Mark by Trendw 😓 PubMed Home                                                                                                    |  |  |
| = Galaxy                                                                                                    | Analyze Data Workflow Libraries Help User                                                                                                    |  |  |
| Teels Uplead File Uplead File File Format: USCS Activate Table browser USCS Activate Table browser USCS Activate Table toward USCS Activate Table toward USCS Activate Table toward USCS Activate Table USCS Activate USCS Activat | 14. Select "BED" and the URL to upload.<br>eg."http://grimmond.imb.uq.edu.au/uniqueome/downloads/hg19<br>_uniqueome.unique_starts.color-space.35.3.negative.BED.gz"                                                                                                    |  |  |
| <ul> <li>Excludent server</li> <li>Send Data</li> <li>EXCOULTERS</li> <li>Here you may specify a list of URLs (one per line) or pasts the<br/>URLS of a sender that the sender server server set or set of the second server server set or set of the second server server set or set of the second server server set or set of the second server server set or set of the second server set or set of the second server set or set of the second second server set or set of the second second</li></ul>    | e contants of a file.  15. Select the Genome eg. hg19  (If y time, Lay, Mat, Tabular, Wogle, Bed and Interval (Bed with headers) formats. If your file is not detected to the souther of the contains three lines: a summary line and 3 sequence lines. Blocks are separated from one another by blank if formation about the addresent. It consists of 9 recurred fields.  1 or 'ist' format. All files in this ardive must have the same file extension which is one of 'ab1' or 'ist'. You must |  |  |

| 🕙 Galaxy - Mozilla Firefox                                                                                                    |                                                                                                    |                                                                                                    | - (6) ×                                                                                                    |
|----------------------------------------------------------------------------------------------------|----------------------------------------------------------------------------------------------------|----------------------------------------------------------------------------------------------------|----------------------------------------------------------------------------------------------------|
| Elle Edit Yew Higtory Bookmarks Tools                                                                                                    | i Rab                                                                                                    |                                                                                                    |                                                                                                    |
| 🔇 🗩 C 🗙 🏠 🗋 🞰 (                                                                                                    | (main.g2.bx.psu.edu)                                                                                                    |                                                                                                    | 😭 = 🚮 a Google 🔎                                                                                                    |
| 🎦 Gmail: Email from Goo 🥏 my.UQ 😽 Goog                                                                                                    | je Scholar 🗧 PubMed Home 🔒 Heritage on-line 🚱 Virgin Mobile 🚥 h QNF wholesale foo                                                                                                    | ds 🔕 Expression Genomics 🌌 WorldMark by Trendw 🔕 Statistics for grimmon 📄 Shi                                                                                                    | up online with Cole                                                                                                    |
| 🔟 QUOSA + 😕 Search in: PubMed + 🖸 G                                                                                                    | o \Sigma Retrieve 📅 Abstracts 💌 🜠 To Obtations 💽 Add to                                                                                                    | QUOSA                                                                                                    |                                                                                                    |
| Galaxy                                                                                                    | A                                                                                                    | 18 Select the RefS                                                                                                    | no.                                                                                                    |
| 🚾 Galaxy                                                                                                    | Analyze Data                                                                                                    | Workflow TO. Select the IXelS                                                                                                    | eq                                                                                                    |
| Cat Data     Send Data     Cat Data     Send Data     Cat Data     Send Data     LNCOOL Table     LNCOOL Table     LNCOOL Table     LNCOOL Table     LNCOOL Table     LNCOOL     Convert Carmets     CATA     Convert Carmets     CATA     Convert Carmets     Cat Canonic Category     LNCOOL     Convert Carmets     Cat Canonic Category     Concatenate two owners into     con everts     Constance of all intervals     Constance of all intervals     Constance of the intervals     Constance of the intervals     Constance of intervals     Constance of intervals     Constance     Constance of intervals     Constance     Constance of intervals     Constance     Constance of intervals     Constance     Constance     Co | Coverage     Vibit parties of:     In: Compute on data 9     Prist quary     In covered by:     In: Compute on data 9     Second quary     Exceeded     The: If your quary does not appear in the pulldown menu -> it is no     Find the coverage of intervals in the requery on intervals in the sec     Find the coverage of intervals in the requery on intervals in the sec     Find the coverage of intervals in the requery on intervals in the sec     Find the coverage of intervals in the requery on intervals in the sec     Find the coverage of intervals in the requery on intervals in the sec     Find the coverage of intervals in the requery on intervals in the sec     Find the coverage of intervals in the sec     find the coverage of intervals in the sec     find the coverage of intervals in the sec     find the coverage of intervals in the sec     find the coverage of intervals in the sec     find the coverage of intervals in the sec     find the coverage of intervals in the sec     find the coverage of intervals     find the coverage of intervals     f | exons, then the unit<br>exons<br>at n internal format. Use "edit attributes" to set dramosome, start, end, and<br>and quere. The coverage is added as two columns, the first being bases cover<br>19. Presss "Execute". Reper<br>other strand. | eq<br>queome<br>v Options -><br>wed history<br>Consulte on data 2 + 0 #<br>incetenate on data 2 + 0 #<br>incetenate on d |
| Gatt flack returns in<br>region's for avery of<br>every interval<br>of genomic sterval<br>Statistics<br>Grash/Disalar Data<br>Resignal Variation<br>Core                                                                                                    | Determine the number of<br>es in the RefSeq exons.<br>Genomic Intervals", then                                                                                                    | f unique<br>Click "Operate<br>click "Coverage".                                                                                                    | Tor Constant                                                                                                    |

| Calury - Mozila Firefox                                                                                                    | _8×                                                                                                    |
|----------------------------------------------------------------------------------------------------|----------------------------------------------------------------------------------------------------|
| Die Edit View Higtory Boolmarks Inde Umb                                                                                                    |                                                                                                    |
| 😧 🕑 - C X 🙃 🗋 Mitp://main.g2.bit.gou.edu/ 😭 - 🔀                                                                                                    | biology instructions to authors 🔊 🔎                                                                                                    |
| 🔝 Not Valed 📄 The Expression Geno 🛷 my UQ 🔥 Google Scheler 📄 Heritage on inter 🐵 Wigh Noble 📄 QM Holesale Foods 💿 Expression Genomics 🔤 WorkMark by Trende 😓 NobMed Hume                                                                                                    |                                                                                                    |
| T Galaxy Analyze Data Workflow Libraries Help User                                                                                                    |                                                                                                    |
| Tasks         Stel Data<br>Seend Data<br>Exc. Data<br>Seend Data<br>Uti. Over<br>Text. Mainstellation<br>Exc. Tasks. Sciences<br>Exc. Advanced<br>Stellar. Advances<br>Stellar. Advances<br>Stellar. Advances<br>Stellar. Advances<br>Stellar. Advances<br>Stellar. Advances<br>Stellar. Advances<br>Stellar. Sciences<br>Stellar. Advances<br>Stellar. Advances<br>Stellar. Advances<br>Stellar. Sciences<br>Stellar. Advances<br>Stellar. Sciences<br>Stellar. Advances<br>Stellar. Advances<br>Stellar. Advances<br>Stellar. Advances<br>Stellar. Advances<br>Stellar. Sciences<br>Stellar. Sciences<br>Stellar. Advances<br>Stellar. Sciences<br>Stellar. Scie | History     Options       refresh i collasse all     Unamed history     Ø       9. Join an data 5 and     © Ø Ø Ø       18. Join an data 5 and     © Ø Ø       17. Join an data 1 and     © Ø Ø       18. Join an data 1 and     © Ø Ø       17. Join an data 1 and     © Ø Ø       18. Join an data 1 and     © Ø Ø       17. Lease Somera.secular     Ø       18. Join and data 1 and     © Ø Ø       18. Join and data 1 and     Ø Ø       19. Join and data 1.     Ø Ø       19. Join and data 1     Ø Ø       10. Jaka 2     Ø. Join and data 1       2. Cenne BID To     Ø Ø       10. Jaka 2     Ø. Join data 1       2. Lifter an data 1     Ø Ø       2. Lifter an data 1     Ø Ø       1. U.CSC Main an Junam: $ Ø Ø$ X       1. U.CSC Main an Junam: $ Ø Ø$ X |

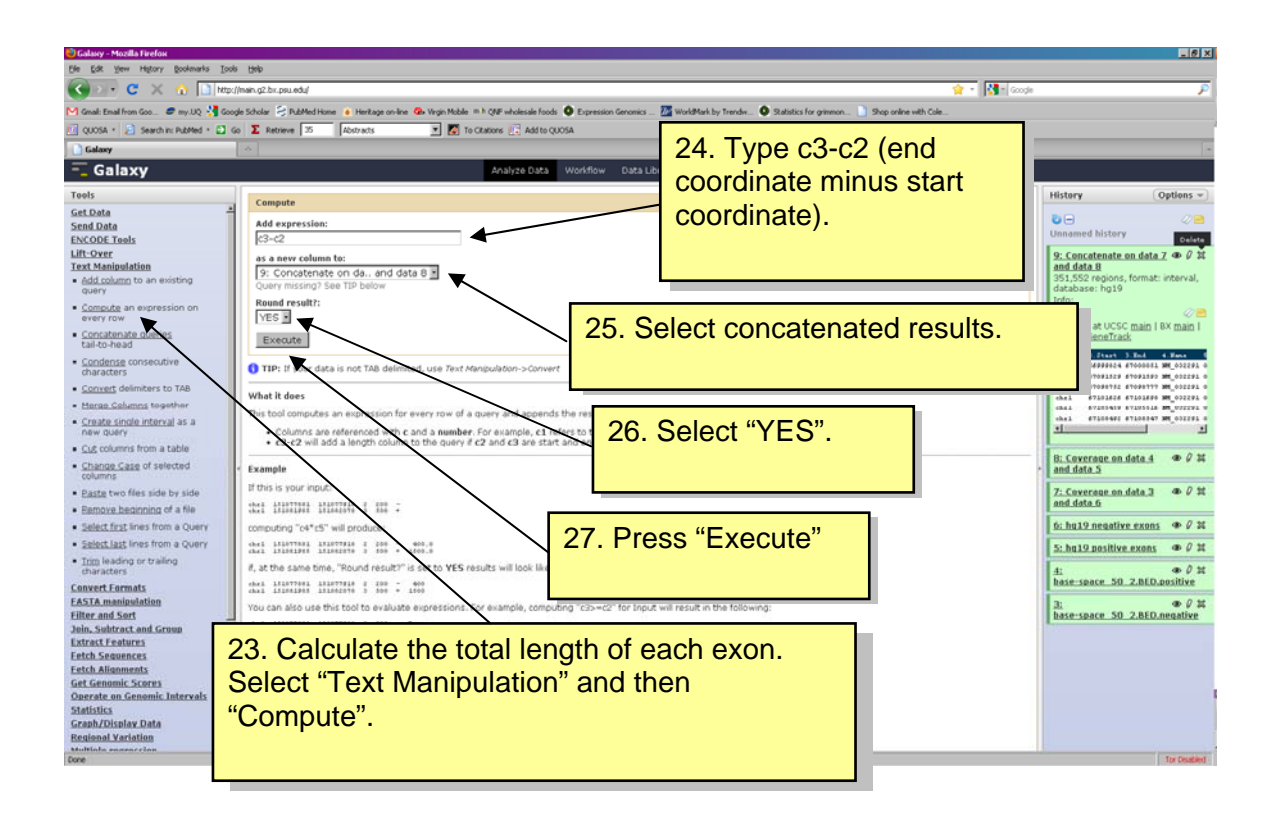

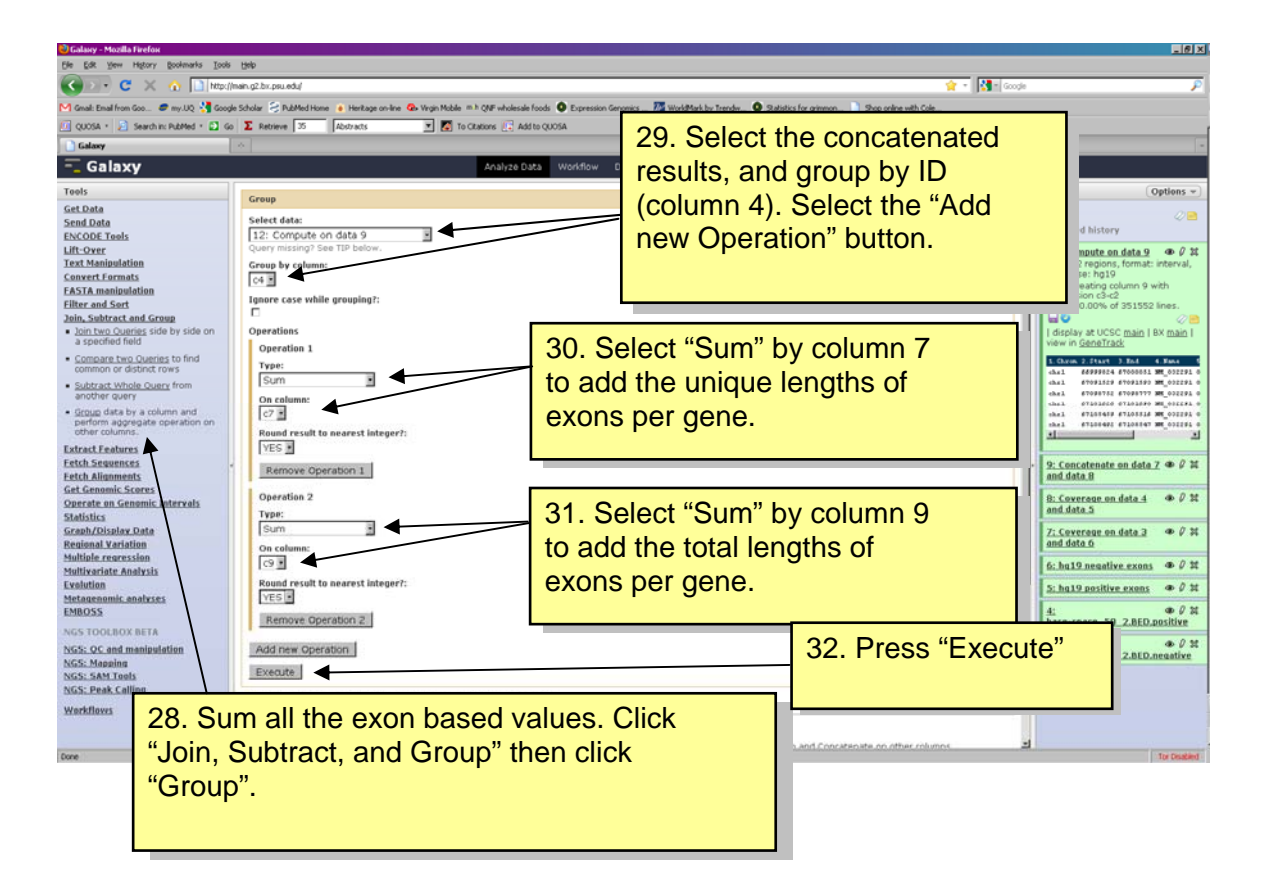

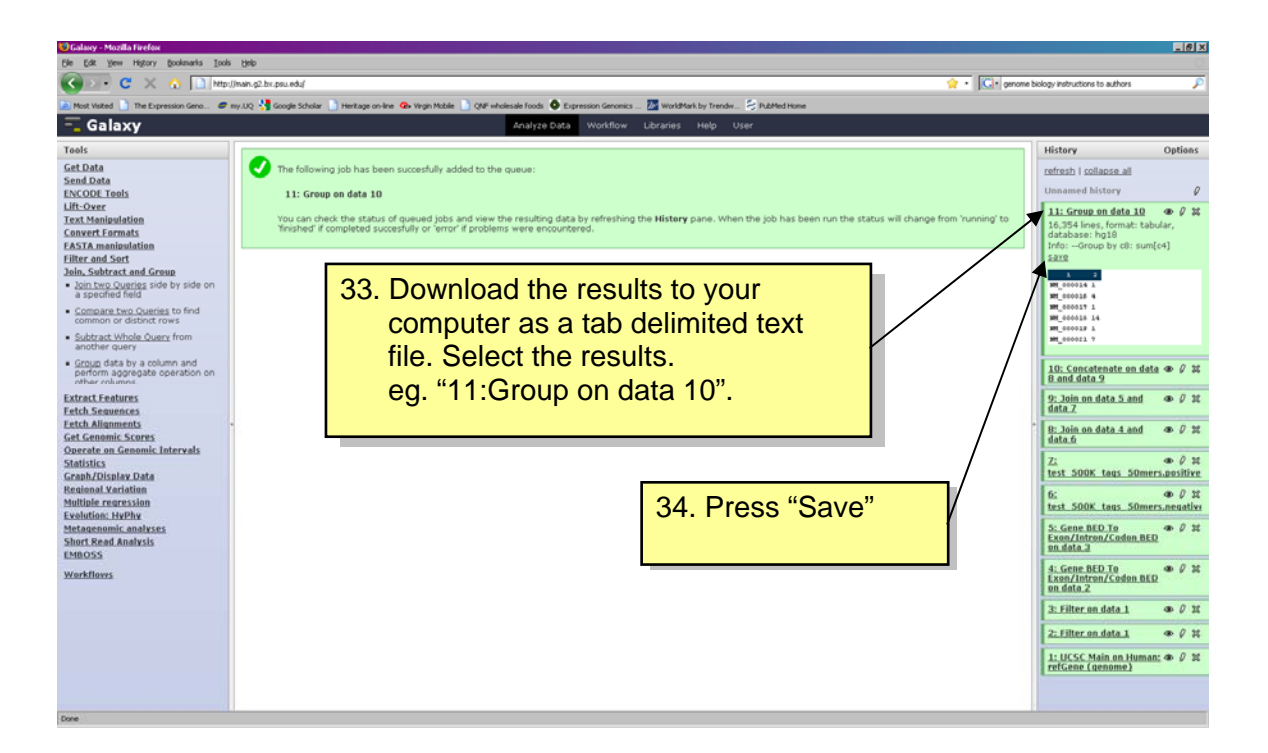